|          | Dok.id.: 2.4.3     |              |              |         |
|----------|--------------------|--------------|--------------|---------|
| TH-I01 I | Prosedyre          |              |              |         |
|          | IWT-Utdanning      |              |              |         |
| Utgave:  | Skrevet av:        | Gjelder fra: | Godkjent av: | Sidenr: |
| 0.01     | Anne Lise Kjelstad | 27.03.2024   | Ikke styrt   | 1 av 6  |

# 1. Formål

Prosedyren skal sikre at studenter som deltar på harmonisert IIW-eksamen har en detaljert instruks for hvordan denne skal gjennomføres.

# 2. Omfang

Deltakelse på harmonisert IIW-eksamen er obligatorisk for utdanning på IWT-nivå. Kandidatens resultat på den harmoniserte eksamen skal ikke ha konsekvenser for den endelige IWT-godkjenningen.

# 3. Ansvar og myndighet

Fagansvarlig ATB er ansvarlig for at denne beskrivelsen blir oppdatert når endringer skjer.

## 4. Definisjoner

#### • IIW:

International Institute of Welding. IIW er en internasjonal organisasjon som fremmer utdanning og opplæring innen sveising. IIW utvikler læreplaner og legger internasjonale føringer for IWT-utdanningen.

# 5. Beskrivelse

#### 5.1 Nettleser

IIW's webside er optimalisert for bruk med de viktigste nettleserne: Microsoft Edge og Mozilla Firefox. Safari kan også brukes.

For at websiden skal fungere må popup-blocker deaktiveres. Websiden vil teste om popupblokkering er aktivert, i så fall vises følgende melding:

| Pop-up blocked. To see this pop-u | up or additional options click here                                                                                                    |                                                                                                    |       |
|-----------------------------------|----------------------------------------------------------------------------------------------------|----------------------------------------------------------------------------------------------------|-------|
| QualCert                          | EWF/IIW-IAB PERSONNEL QUALIFICATION SYSTEM<br>Harmonised exams<br>On-line exams                                                                                  | CONTRACTOR OF THE OWNER OF THE OWNER OWNER OF THE OWNER OWNER OWNE |       |
|                                   | Select Country   Supervisor password   Confirm   Student Identification   Final verification                                                                     | Ma                                                                                                    | inual |
|                                   | Please, choose your country.                                                                                                    |                                                                                                    |       |
|                                   | Country * - Choose your Country - V                                                                                                    |                                                                                                    |       |
|                                   | ERROR: Your browser has an active 'pop-up blocker', which has to be disabled.<br>If your browser also has a Google bar, please disable its 'pop-up blocker' too. |                                                                                                    |       |

| TH-I01 Instruks for deltake | r på harmonisert IIW-eksamen |
|-----------------------------|------------------------------|
|-----------------------------|------------------------------|

Dok.id.: 2.4.3

#### Side : 2 av 6

Microsoft Edge: lim inn edge://settings/content/popups i adressefeltet og tillat popup-vinduer.

Mozilla Firefox: bruk følgende fremgangsmåte:

- 1. Åpne Mozilla Firefox nettleseren.
- 2. Klikk på de tre horisontale linjene øverst til høyre på skjermen for å åpne menyen.
- 3. Velg «Alternativer» fra menyen.
- 4. Klikk på «Personvern og sikkerhet» i menyen til venstre.
- 5. Bla ned til «Tillat» under «Popup-vinduer».
- 6. Klikk på «Unntak»-knappen til høyre for «Tillat».
- 7. Legg til nettstedet https://exams.ewf.be/ i det tomme feltet og klikk på «Tillat»
- 8. Klikk på «Lagre endringer for å lagre innstillingene.

**Safari:** Klikk på «Safari» på menyen (ikke i nettleseren), klikk på «Innstillinger» og gå til kategorien «Sikkerhet». Finn popup-vinduer i «Block», og bekreft at det ikke er valgt.

#### 5.2 Evaluering av resultatet

Evaluering av eksamensresultatet ref. OP-17 Juli 2004.

For IWT-nivået skal hvert spørsmålet som har fire forslag til svar kun ha *ett riktig svar*. Vurderingen av hvert spørsmål skal gjøres som følger:

- i) Det riktige svaret som er merket av deltageren skal score med 100%.
- ii) Ukorrekt svar merket av søkeren skal score med 0%.
- iii) Hvert svar som ikke er merket av søkeren gir 0%.
- iv) Spørsmålets endelig resultat er enten 100% eller 0%.

Samlet eksamensresultat er summen av oppnådd score på hvert spørsmål.

### 5.3 Oppkobling

Følg steg 1-9 som beskrevet under. Alle koder må skrives inn korrekt første gang (kun ett forsøk). Før hver modul får du en epost med følgende info:

Supervisor password: QUMH\_KW76V

Code to start the Exam: 7365

Internet link: http://exams.ewf.be/on\_line

| # | Student ID    | Student Exam Code |
|---|---------------|-------------------|
| 1 | 2018-10-Stud2 | 18912_11327.18    |
| 2 | 2018-10-Stud5 | 18912_11328.16    |
| 3 | 2018-10-Stud7 | 18912_11329.14    |

1. Når du skal starte trykker du på denne linken: <u>https://exams.ewf.be/on\_line/</u>

Velg Norway her:

| TH-I01 Instruks for deltake | på harmonisert IIW-eksamen |
|-----------------------------|----------------------------|
|-----------------------------|----------------------------|

Dok.id.: 2.4.3

Side : 3 av 6

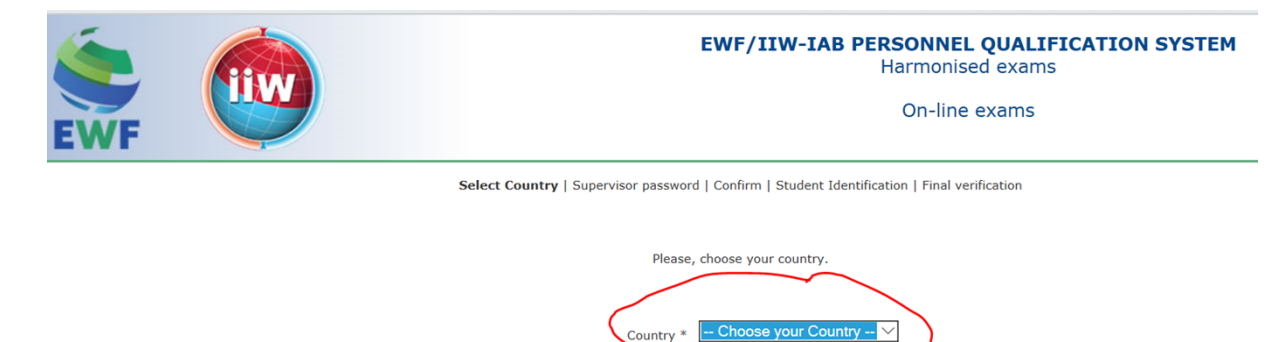

Eksamensansvarlig sender Supervisor passord. Du vil motta et nytt passord for hver modul. Skriv inn Supervisor passord i feltet under.

Next Step

| Eksempel på passord:   |                                                                                              |
|------------------------|----------------------------------------------------------------------------------------------|
| Supervisor password: D | FRC2XV_3                                                                                     |
| <b>()</b>              | EWF/IIW-IAB PERSONNEL QUALIFICATION SYSTEM<br>Harmonised exams                               |
| EWF                    | On-line exams                                                                                |
|                        | Select Country   Supervisor password   Confirm   Student Identification   Final verification |

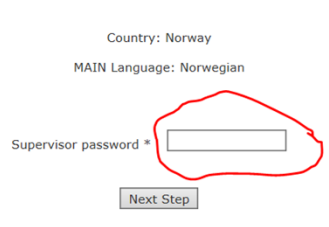

2. Trykk Conform når du har kontrollert at alt er riktig:

| EWF                                  | EWF/IIW-IAB PERSONNEL QUALIFICATION SYSTEM<br>Harmonised exams<br>On-line exams                                                                                                    |                                                                                                    |                                    |                          |  |  |  |
|--------------------------------------|----------------------------------------------------------------------------------------------------|----------------------------------------------------------------------------------------------------|------------------------------------|--------------------------|--|--|--|
| Selec                                | t Country   Supervisor password   Confir                                                                                                    | m   Student Ident                                                                                               | ification   Final verification     | Manual                   |  |  |  |
|                                      |                                                                                                    |                                                                                                    |                                    |                          |  |  |  |
|                                      | Country:                                                                                                    | Norway                                                                                                    |                                    |                          |  |  |  |
|                                      | MAIN Language                                                                                                    | : Norwegian                                                                                                    |                                    |                          |  |  |  |
|                                      | Exam                                                                                                    | в                                                                                                    |                                    |                          |  |  |  |
| Level IWS (Guideline: 2016)          | Module                                                                                                    | 1                                                                                                    | Part                               | 1                        |  |  |  |
| Code NO/2018/00003/NSF-Local5A_18839 | Duration of the Exam                                                                                                    | 10 minutes                                                                                                    | Exam to be taken from              | 16/10/2018 to 20/10/2018 |  |  |  |
| Available languages Norwegian        | Extra time to finish                                                                                                    | 2 minutes                                                                                                    | Show result at the end of the Exam | Yes                      |  |  |  |
|                                      | Questions missing tra<br>15: 11<br>10: 11<br>10: 11<br>10: 11<br>10: 11<br>10: 12<br>10: 12<br>10: 12<br>10: 12<br>10: 12<br>10: 12<br>10: 12<br>10: 12<br>10: 12<br>10: 12<br>10: 11<br>10: 11<br>10: 12<br>10: 12 | nslations: Norwey<br>9552<br>9646<br>9733<br>9904<br>9987<br>9116<br>9279<br>9909<br>9909<br>9912<br>1041<br>rm | jian                               |                          |  |  |  |

3. Du får tilsendt individuell eksamenskode på din private e-post.

| TH-I  | 01 Instruks for deltaker | Dok.id.: 2.4.3    |               |  |  |  |  |  |  |
|-------|--------------------------|-------------------|---------------|--|--|--|--|--|--|
|       |                          |                   | Side : 4 av 6 |  |  |  |  |  |  |
| Eksem | npel på eksamenskode:    |                   |               |  |  |  |  |  |  |
|       |                          |                   |               |  |  |  |  |  |  |
| #     | Student ID               | Student Exam Code |               |  |  |  |  |  |  |
| 1     | 2018-10-Stud2            | 18913_11330.18    |               |  |  |  |  |  |  |
|       |                          |                   |               |  |  |  |  |  |  |
|       |                          |                   |               |  |  |  |  |  |  |

## Legg inn din individuelle eksamenskode her:

| EWF                 |                                                                                                    | EWF/IIW-IAB PERSONNEL QUALIFICATION SYSTEM<br>Harmonised exams<br>On-line exams |                               |                               |                          |  |  |  |
|---------------------|----------------------------------------------------------------------------------------------------|---------------------------------------------------------------------------------|-------------------------------|-------------------------------|--------------------------|--|--|--|
|                     | Select Country                                                                                      | /   Supervisor password   Confirm                                               | Student Identi                | fication   Final verification | Manual                   |  |  |  |
|                     |                                                                                                    | Country:<br>MAIN Languag<br>Exan                                                | Norway<br>2: Norwegian<br>1 B |                               |                          |  |  |  |
| Level               | IWS (Guideline: 2016)                                                                               | Module                                                                          | 1                             | Part                          | 1                        |  |  |  |
| Code                | NO/2018/00003/NSF-Local5A_18839                                                                     | Duration of the Exam                                                            | 10 minutes                    | Exam to be taken from         | 16/10/2018 to 20/10/2018 |  |  |  |
| Available languages | Available languages Norwegian Extra time to finish 2 minutes Show result at the end of the Exam Yes |                                                                                 |                               |                               |                          |  |  |  |
|                     | Student Exam Code *                                                                                 |                                                                                 |                               |                               |                          |  |  |  |

4.Trykk Conform når du har sjekket at alle opplysninger er riktig:

| EWF                                                                                            |                                                                                                    | EWF/IIW-IAB PERSONNEL QUALIFICATION SYSTEM<br>Harmonised exams<br>On-line exams |                     |                            |                          |  |  |  |
|------------------------------------------------------------------------------------------------|----------------------------------------------------------------------------------------------------|---------------------------------------------------------------------------------|---------------------|----------------------------|--------------------------|--|--|--|
|                                                                                                | Select Country                                                                                      | /   Supervisor password   Confirm                                               | I Student Identific | ation   Final verification | Manual                   |  |  |  |
|                                                                                                |                                                                                                    |                                                                                 |                     |                            |                          |  |  |  |
|                                                                                                |                                                                                                    | Country:                                                                        | Norway              |                            |                          |  |  |  |
|                                                                                                |                                                                                                    | MAIN Language                                                                   | e: Norwegian        |                            |                          |  |  |  |
|                                                                                                |                                                                                                    | Exan                                                                            | в                   |                            |                          |  |  |  |
|                                                                                                |                                                                                                    |                                                                                 |                     |                            |                          |  |  |  |
| Level                                                                                          | IWS (Guideline: 2016)                                                                               | Module                                                                          | 1                   | Part                       | 1                        |  |  |  |
| Code                                                                                           | NO/2018/00003/NSF-Local5A_18839                                                                     | Duration of the Exam                                                            | 10 minutes          | Exam to be taken from      | 16/10/2018 to 20/10/2018 |  |  |  |
| Available languages                                                                            | Available languages Norwegian Extra time to finish 2 minutes Show result at the end of the Exam Yes |                                                                                 |                     |                            |                          |  |  |  |
| Student ID Code bjoa Student Exam Code 18839_112492 Next Step: To be completed by the Student. |                                                                                                    |                                                                                 |                     |                            |                          |  |  |  |

#### 5. Disse popper opp for at du skal stenge foregående vindu:

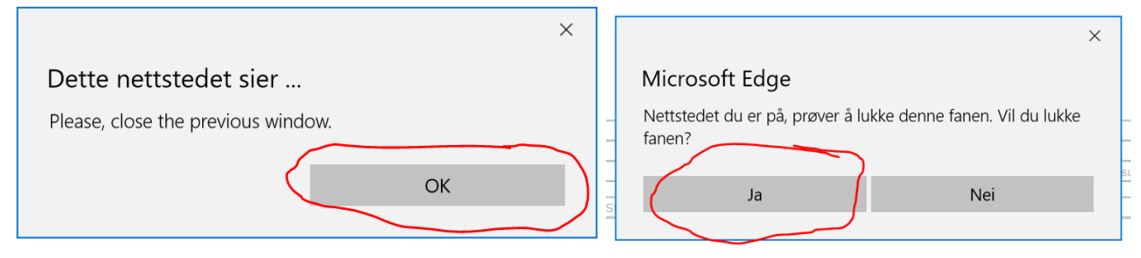

| TH-I01 Instruks for deltaker på harmonisert IIW-eksamen | Dok.id.: 2.4.3 |
|---------------------------------------------------------|----------------|
|---------------------------------------------------------|----------------|

Side : 5 av 6

6. Legg inn individuell eksamenskode i feltet under og velg Norwegian.

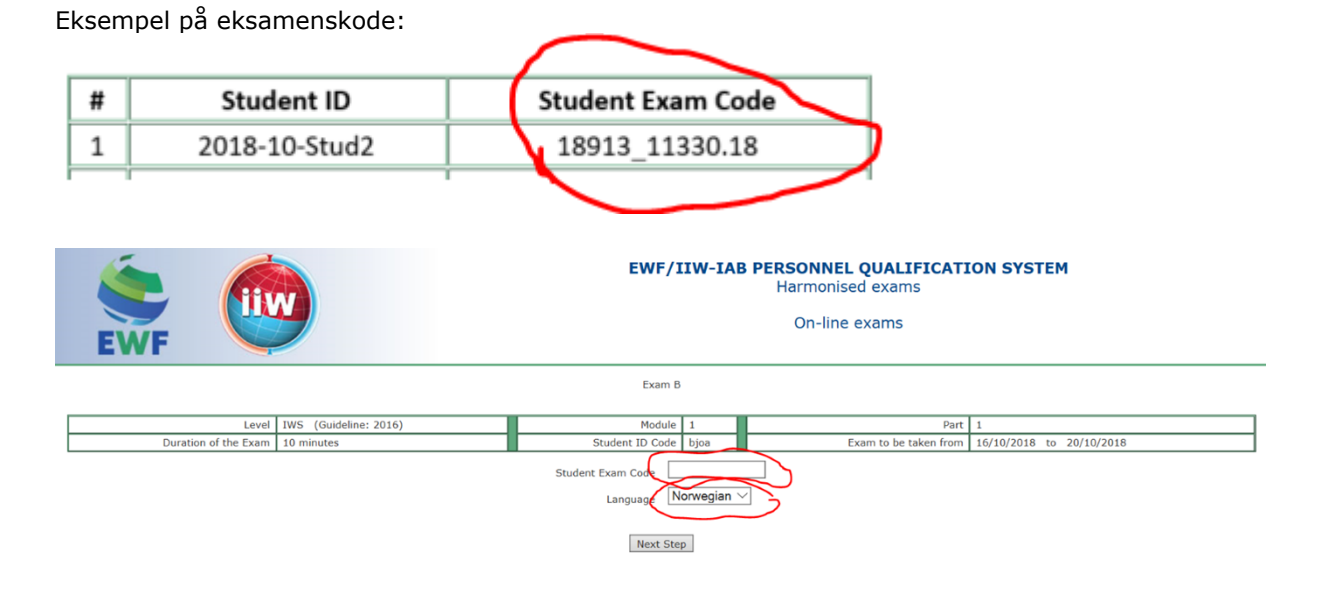

#### 7. Velg din student ID her og trykk for accept i ruta nederst:

|                      | EWF                                                                                                    |             |           |                         | N SYSTEM                           |      |                          |                         |
|----------------------|----------------------------------------------------------------------------------------------------|-------------|-----------|-------------------------|------------------------------------|------|--------------------------|-------------------------|
|                      |                                                                                                    |             |           |                         | Exam B                             |      |                          |                         |
|                      | Level                                                                                                    | IWS (Guidel | ne: 2010  | 5)                      | Module                             | 1    | Part 1                   |                         |
|                      | Duration of the Exam                                                                                                    | 10 minutes  |           |                         | Student ID Code                    | bjoa | Exam to be taken from 16 | 5/10/2018 to 20/10/2018 |
|                      | <ul> <li>i) Before starting the examination please read carefully the below information.</li> <li>iii) For this multiple choice written examination, for any question the correct answer it is always only One (1) answer.</li> <li>iii) In terms of exam scoring all questions has the same scoring value.</li> <li>iv) Wrong answer marked in a certain question will not deduct a correct answer in another question.</li> <li>Note: please do not "Refresh" the Exam page. Using any "Refresh" option WILL TAKE UP Exam time.</li> </ul> As a simulation for the real Exam, please answer the following example Question. Make sure to pick the right answer to have access to the |             |           |                         |                                    |      | s to the next step.      |                         |
|                      |                                                                                                    | Wh          | at is you | r Student ID? (Please : | see data in the first table above) |      |                          | _                       |
|                      |                                                                                                    | 0           | 1         | bjoa                    |                                    |      |                          | _                       |
|                      | O 2 Norway                                                                                                    |             |           |                         |                                    |      |                          |                         |
| 3         10 + 2 = 5 |                                                                                                    |             |           |                         |                                    |      |                          |                         |
|                      | 0 4 11249                                                                                                    |             |           |                         |                                    |      |                          |                         |
|                      | □ I have read, understood and accept the rules as explained above.                                                                                                    |             |           |                         |                                    |      |                          |                         |

8. Her får du oppgitt en kode med 4 siffer fra eksamensansvarlig. Skriv inn koden i feltet under.

Eksempel på en eksamenskode: Code to start the Exam: 4499

| TH-I01 Instruks for deltaker på harmonisert IIW-eksamen                                                                                                    |               |                                                                    | Dok.id.: 2.4.3 |          |
|----------------------------------------------------------------------------------------------------|---------------|--------------------------------------------------------------------|----------------|----------|
|                                                                                                    |               |                                                                    | Side           | : 6 av 6 |
| EWF                                                                                                    | EWF/IIW-IAB P | ERSONNEL QUALIFICATION SYSTEM<br>Harmonised exams<br>On-line exams |                |          |
| Eum 0                                                                                                    |               |                                                                    |                |          |
| Level IWS (Guideline: 2016)                                                                                                    | Module 1      | Part 1                                                             |                |          |
| The time limit for this Exam is 1.2 minutes.<br>To ensure that you keep to this limit, a clock will be visible through out the Exam.<br>Reminders are set at 10 and 2 minutes from the end.<br>When the time is up, your answers will automatically be saved, assessed and a mark will be given.<br>Please fill in the Code to start the Exam which will be given by the supervisor when everybody is ready.<br><u>Minut Step</u><br><u>Next Step</u> |               |                                                                    |                |          |

9. Prøven er i gang.

# Lykke til!

| 1.2.14 | Kapittel 5. Resultatfase                                           |
|--------|--------------------------------------------------------------------|
| 2.5.1  | Registrering av karakterer                                         |
| 2.5.2  | Behandling av dokumentasjon som karakterutskrifter og vitnemål     |
| 2.5.4  | TH-P08 Prosedyre for sensur, eksamensresultater og diplom ved IWT- |
|        | utdanning.                                                         |

## Eksterne referanser

DNVGL-ST-0029 Maritime Training Providers (2017, amended Nov. 2021) 5.1.2 Evaluation of trainees 5.1.3 Non-conforming trainees